# LCOS FX 10.10

## Addendum

01/2023

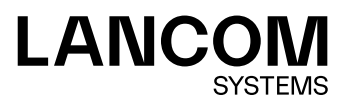

Contents

## Contents

| 1 Addendum to LCOS FX version 10.10                           | 4  |
|---------------------------------------------------------------|----|
| 2 Antivirus settings                                          | 5  |
| 3 VPN Groups                                                  | 6  |
| 4 Export of audit log entries for the LANCOM Management Cloud | 8  |
| 5 Let's Encrypt                                               | 9  |
| 5.1 Let's Encrypt Settings                                    | 9  |
| 5.2 Use Let's Encrypt certificates                            | 10 |
| 6 Connection-specific DNS server                              | 12 |
| 7 Notification Settings                                       | 13 |
| 8 Redirect HTTP to HTTPS                                      | 14 |

#### Copyright

© 2023 LANCOM Systems GmbH, Würselen (Germany). All rights reserved.

While the information in this manual has been compiled with great care, it may not be deemed an assurance of product characteristics. LANCOM Systems shall be liable only to the degree specified in the terms of sale and delivery.

The reproduction and distribution of the documentation and software supplied with this product and the use of its contents is subject to written authorization from LANCOM Systems. We reserve the right to make any alterations that arise as the result of technical development.

Windows® and Microsoft® are registered trademarks of Microsoft, Corp.

LANCOM, LANCOM Systems, LCOS, LANcommunity and Hyper Integration are registered trademarks. All other names or descriptions used may be trademarks or registered trademarks of their owners. This document contains statements relating to future products and their attributes. LANCOM Systems reserves the right to change these without notice. No liability for technical errors and/or omissions.

This product contains separate open-source software components which are subject to their own licenses, in particular the General Public License (GPL). If the respective license demands, the source files for the corresponding software components will be provided on request. Please send an e-mail to *gpl@lancom.de*.

Products from LANCOM Systems include software developed by the "OpenSSL Project" for use in the "OpenSSL Toolkit" (*www.openssl.org*).

Products from LANCOM Systems include cryptographic software written by Eric Young (eay@cryptsoft.com).

Products from LANCOM Systems include software developed by the NetBSD Foundation, Inc. and its contributors.

Products from LANCOM Systems contain the LZMA SDK developed by Igor Pavlov.

LANCOM Systems GmbH Adenauerstr. 20/B2 52146 Wuerselen Germany www.lancom-systems.com 1 Addendum to LCOS FX version 10.10

## 1 Addendum to LCOS FX version 10.10

This document describes the changes and enhancements in LCOS FX version 10.10 since the previous version.

### 2 Antivirus settings

With LCOS FX version 10.10 the antivirus service in the backend has been optimized and the following changes or new features have been added:

The settings

- > Scan archived files
- > Enable Cloud Scan
- > Heuristic Analysis

now apply to all scanners.

| Antivirus Settings UTM                    |                      |                      |                 | 0>   |  |
|-------------------------------------------|----------------------|----------------------|-----------------|------|--|
| <ul> <li>Saved version</li> </ul>         |                      |                      |                 |      |  |
|                                           |                      |                      |                 |      |  |
| License                                   | 2996 days left, expi | res on 12/31/2030 12 | 2:00 AM         |      |  |
| Updates                                   | Update failed on 10  | 0/17/2022 06:00 AM.  | Update now.     |      |  |
| Last Successful Update                    | 02/02/2018 01:43 PM  |                      |                 |      |  |
| Scanner                                   | Whiteli              | st                   | Updates         |      |  |
| Scan archived files                       |                      |                      |                 |      |  |
| Enable Cloud Scan                         | <ul><li>✓</li></ul>  |                      |                 |      |  |
| Heuristic Analysis                        | Off                  |                      |                 |      |  |
|                                           |                      | Mail                 | HTTP(s) and FTF |      |  |
| Active                                    |                      | 1                    | I O             |      |  |
| Max. file size to scan                    |                      | 4096 MB              | 4096 N          | 1B   |  |
| Block files if max. file size limit is ex | cceeded              | <                    |                 |      |  |
| Block files if scan fails                 |                      |                      | 2               |      |  |
|                                           |                      |                      |                 |      |  |
|                                           |                      |                      | Reset C         | lose |  |

#### Figure 1: UTM > Antivirus Settings

The following settings can now be set separately for Mail, HTTP(s) and FTP for each scanner.

| Input field                                     | Description                                                                                                    |
|-------------------------------------------------|----------------------------------------------------------------------------------------------------|
| Active                                          | Two slide switches indicate whether the virus scanner for e-mail and/or HTTP(S) and FTP is currently active (I) or inactive (O). Clicking the respective slide switch changes the status of this option. These options are enabled by default for all services.                     |
| Max. file size to scan                          | Set the maximum file size to scan in MB (Min: 1 MB, Max: 4096 MB).                                                                                                    |
| Block files if max. file size limit is exceeded | If a file exceeds the maximum file size for a file to be scanned, then it can be blocked. If you uncheck this option, then the files will be downloaded without antivirus scan.                                                                                                    |
| Block files if scan fails                       | Activate this check box to block e-mails and/or the download of HTTP(S) and FTP files that the virus scanner could not check successfully.                                                                                                    |
|                                                 | If an error occurs during the check, the e-mail will be blocked and the recipient will be informed.<br>If you clear the check box, the recipient will receive a substitute e-mail with the original e-mail<br>as an encrypted attachment, together with the password to decrypt it. |

3 VPN Groups

#### **3 VPN Groups**

With LCOS FX version 10.10, multiple remote networks can be specified within a VPN group for individual IPsec connections contained in the group. The individual entries can now also be configured more flexibly, essentially analogously to the desktop objects under **VPN Network**. The settings per group item have been moved to a separate subwindow and are now no longer edited directly in the group item table.

| VPN-Gruppe VPN G                  | oup             |                    |                                      | o d t X    |
|-----------------------------------|-----------------|--------------------|--------------------------------------|------------|
| <ul> <li>Saved version</li> </ul> |                 |                    |                                      |            |
|                                   |                 |                    |                                      |            |
| Name                              | VPN-Gruppe      |                    |                                      |            |
| Description                       |                 |                    |                                      |            |
|                                   |                 |                    | le                                   |            |
| Tags                              |                 |                    |                                      |            |
| Color                             | •               |                    |                                      |            |
| VPN Connections                   | Connection Type | Name               | Remote Networks                      |            |
|                                   |                 |                    |                                      | Ð          |
|                                   | IPsec           | IPsec-Verbindung   | 192.168.178.0/24<br>192.168.179.0/24 | <i>I</i> ∕ |
|                                   | VPN-SSL         | SSL_C2S            |                                      | Ø 🗇        |
|                                   | IPsec           | IPsec-Verbindung 2 | All Remote Networks                  | Ø 🗇        |
|                                   |                 |                    | Reset                                | Close      |

Figure 2: Desktop > Desktop Objects > VPN Groups

| Input box       | Description                                                          |                                                                                                    |  |  |  |
|-----------------|----------------------------------------------------------------------|----------------------------------------------------------------------------------------------------|--|--|--|
| VPN Connections | To add VPN connections to the VPN group, click $oldsymbol{\Theta}$ . |                                                                                                    |  |  |  |
|                 | A window opens where you can select or edit the VPN connection.      |                                                                                                    |  |  |  |
|                 | IPsec-Verbindung VPN Group Item                                      |                                                                                                    |  |  |  |
|                 | Connection Type 💿 🔿                                                  | IPsec<br>VPN-SSL                                                                                                    |  |  |  |
|                 | IPsec Connection                                                     | Psec-Verbindung x                                                                                                    |  |  |  |
|                 | With the setting "Use all configure                                  | ed remote networks" URL/Content Filter rules have no effect.                                                                                                    |  |  |  |
|                 | Remote Networks 🔘                                                    | Use all configured remote networks<br>Configure remote networks                                                                                                 |  |  |  |
|                 |                                                                      | +                                                                                                    |  |  |  |
|                 | 19                                                                   | 92.168.178.0/24                                                                                                    |  |  |  |
|                 |                                                                      | Cancel                                                                                                    |  |  |  |
|                 | Figure 3: Window for                                                 | editing a group element                                                                                                    |  |  |  |
|                 | VPN Connection Type                                                  | Select the type of VPN connection by selecting the appropriate radio button.                                                                                    |  |  |  |
|                 | IPsec Connection / VPN-<br>Connection                                | <b>SSL</b> This field depends on the selected connection type. From the drop-down list, select the VPN connection you want to assign to the VPN network object. |  |  |  |

3 VPN Groups

| Input box | Description         |                                                                                                    |
|-----------|---------------------|----------------------------------------------------------------------------------------------------|
|           | Remote Networks     | If you have selected an IPSec connection, you can either use<br>all of the configured remote networks or explicitly add the<br>remote networks to be used. |
|           | VPN connections can | be assigned to multiple VPN groups.                                                                                                    |

4 Export of audit log entries for the LANCOM Management Cloud

#### 4 Export of audit log entries for the LANCOM Management Cloud

To simplify the use of AddIns in the LANCOM Management Cloud, as of LCOS FX version 10.10 the audit log can be exported in the appropriate format. This allows to quickly and easily multiply the ideal configuration from one Unified Firewall to any number of Unified Firewalls managed by the LANCOM Management Cloud (LMC). There are two options to choose from:

- Export for LMC Import: A json file is generated which can later be uploaded to the LANCOM Management Cloud using the appropriate import function.
- > Copy Script to Clipboard: The AddIn function is copied to the clipboard and can then be pasted directly.

The export takes the current filter settings into account.

| Audi | Log Logs   |               |                |              |               |             |                          |        | ×                        |
|------|------------|---------------|----------------|--------------|---------------|-------------|--------------------------|--------|--------------------------|
| 0    | AUTORELOA  | D OFF Mar     | nual Reload    |              |               |             |                          |        | Export -                 |
|      | Time       | 10/18/2022 12 | 2:00:00 AM - 1 | 0/18/2022 11 | 1:59:59 PM    | 曲           | Action                   |        | Export for LMC Import    |
|      | Message    |               |                |              |               | 8           | User                     |        | Copy Script to Clipboard |
|      |            |               |                |              |               |             |                          |        | Reset                    |
| #    | Time       |               | Action         | User         | Message       |             |                          |        |                          |
| 1    | 10/18/2022 | 03:55:17 AM   | Call           | admin        | login: User ' | 'admin' log | ged in from IP '10.114.0 | 0.114' | A                        |

Figure 4: Monitoring & Statistics > Logs > Audit Log

Click on in a line on the right to export this audit entry as an LMC function call.

#### 5 Let's Encrypt

With the settings under **Let's Encrypt** you can use Let's Encrypt certificates. In addition to a Let's Encrypt account, only a few settings on the firewall are required for this.

#### 5.1 Let's Encrypt Settings

In the **Certificate Management** > **Let's Encrypt** editing window, you can make settings for Let's Encrypt certificates. The following items can be specified:

| Let's Encrypt Settings                                                                                                    | е×                                          |
|----------------------------------------------------------------------------------------------------|---------------------------------------------|
| Saved version                                                                                                    |                                             |
|                                                                                                    |                                             |
| E-Mail Address                                                                                                    |                                             |
| <ul> <li>If a Let's Encrypt certificate is renewed too many times within<br/>time, the renewal will be blocked for a certain period of time.<br/>Let's Encrypt restrictions, see https://letsencrypt.org/docs/rat</li> </ul> | a period of<br>For details on<br>e-limits/. |
| Re                                                                                                    | close                                       |

#### Figure 5: Certificate Management > Let's Encrypt

| Input field    | Description                                                                       |
|----------------|-----------------------------------------------------------------------------------|
| E-Mail Address | Enter the e-mail address with which the Let's Encrypt account will be registered. |

If you have modified these settings, use the buttons at the bottom right of the editor panel to confirm (**Save**) or to discard your changes (**Reset**). Otherwise, you can close the dialog (**Close**).

The certificates created using Let's Encrypt are displayed under **Certificate Management** > **Certificates** under **Let's Encrypt certificates**. These certificates can only be "Renewed", "Viewed" and "Exported". "Revoking", "Deleting" and also "Renewing" when the end of the validity period is reached are performed automatically.

5 Let's Encrypt

#### 5.2 Use Let's Encrypt certificates

The Let's Encrypt certificates can be used in the Reverse Proxy Frontend with SSL mode enabled and in the external Portal of user authentication.

| Reverse Proxy Frontend           |                                            | ΘX     |
|----------------------------------|--------------------------------------------|--------|
| 👷 New - changes will be preserve | d until you cancel this dialog or log out. |        |
|                                  |                                            |        |
| Domain or IP Address             |                                            |        |
| Connection                       | Ψ.                                         |        |
| Port                             | 8080                                       |        |
| SSL                              |                                            |        |
| Use Let's Encrypt                |                                            |        |
| Certificate                      | Y                                          |        |
| Private Key Password             |                                            |        |
| Redirect HTTP to HTTPS           |                                            |        |
| Allow "Outlook Anywhere"         |                                            |        |
| Proxy Paths                      | Backend URL                                |        |
|                                  |                                            | •      |
| Blocked Paths                    |                                            | +      |
|                                  |                                            |        |
|                                  | Cancel                                     | Create |

#### Figure 6: UTM > Reverse Proxy > Frontends

| Input field       | Description                                                                                          |
|-------------------|----------------------------------------------------------------------------------------------------|
| Use Let's Encrypt | Use a Let's Encrypt certificate. The certificates used are automatically generated and automatically |
|                   | renewed when their validity expires. See <i>Let's Encrypt</i> on page 9.                             |

| External Portal                   |      |  |   | 0 X |
|-----------------------------------|------|--|---|-----|
| <ul> <li>Saved version</li> </ul> |      |  |   |     |
|                                   |      |  |   |     |
| 00                                |      |  |   |     |
| Domain or IP Address              |      |  |   |     |
| Connection                        |      |  | * |     |
| Port                              | 8080 |  |   |     |
| Use Let's Encrypt                 |      |  |   |     |
| SSL Certificate                   |      |  | • |     |

Figure 7: User Authentication > External Portal > Settings

5 Let's Encrypt

| Input field       | Description                                                                                                    |  |
|-------------------|----------------------------------------------------------------------------------------------------|--|
| Use Let's Encrypt | e a Let's Encrypt certificate. See <i>Let's Encrypt</i> on page 9.                                                                         |  |
|                   | (i) One limitation of using Let's Encrypt is that no IP addresses can be used in the <b>Domain</b> or IP address field, only domain names. |  |

#### 6 Connection-specific DNS server

With LCOS FX version 10.10 you can now specify for each DNS server entry in both the global and the network-specific DNS settings which connection can be used to reach the entered servers. A new **Connection** column has been created for this purpose, in which an existing connection can be selected.

#### Network > DNS Settings > General Settings

| General Settings                  |                                         |                                                   |                                        | Θ×              |
|-----------------------------------|-----------------------------------------|---------------------------------------------------|----------------------------------------|-----------------|
| <ul> <li>Saved version</li> </ul> |                                         |                                                   |                                        |                 |
| Acquired Servers                  | 8.8.8.8 (dsl), 192.<br>Only servers whi | 168.44.5 (dhcp)<br>ch are obtained via the connec | tion "dsl" will be used for the "AUTO" | setting.        |
| DNS Servers                       | Zone                                    | Assigned Servers                                  | Connection                             | •               |
|                                   | *.lancom.de                             | 192.168.55.5                                      | eth1 LAN Connection                    | ø 💼             |
|                                   | *                                       | AUTO                                              | dsl                                    | (J <sup>A</sup> |
| Multicast DNS Relay               |                                         |                                                   |                                        |                 |
|                                   |                                         |                                                   | Rese                                   | tClose          |

Specify here which connection can be used to reach the entered servers. For the DNS server entry with "AUTO" as the assigned server, the **Aquired Servers** are used. If a connection has been assigned to this entry, e.g. dsl, then all obtained servers are displayed, but only the servers obtained via the connection "dsl" are used. If no connection is selected for the "AUTO" entry, then all obtained servers are used.

| test Network-Specific Settings    |                 |                  |                     | 0 🖻 🖬 🗙    |
|-----------------------------------|-----------------|------------------|---------------------|------------|
| <ul> <li>Saved version</li> </ul> |                 |                  |                     |            |
|                                   |                 |                  |                     |            |
| I •                               |                 |                  |                     |            |
| Name                              | test            |                  |                     |            |
| Source Networks                   | × 10.114.0.0/16 |                  |                     |            |
| DNS Servers                       | Zone            | Assigned Servers | Connection          | · •        |
|                                   | *.dd            | 192.168.66.5     | eth1 LAN Connection | Ø 🗇        |
| Global Settings                   | *.lancom.de     | 192.168.55.5     | eth1 LAN Connection |            |
|                                   | *               | AUTO             | dsl                 |            |
|                                   |                 |                  | R                   | eset Close |

Figure 8: Network > DNS Settings > Network-Specific Settings

### **7** Notification Settings

With LCOS FX version 10.10 you can now use the **Omit Mails Without Notifications** option in the notification settings to specify whether notification mails should be sent that contain no or no new notifications.

Monitoring & statistics > Notification settings

| Notification Settings                                                                                             |                                                                                                    |                  | e X |
|----------------------------------------------------------------------------------------------------|----------------------------------------------------------------------------------------------------|------------------|-----|
| Modified version - changes will be preserved until you reset or log out.                                          |                                                                                                    |                  |     |
| 00                                                                                                    |                                                                                                    |                  | Î   |
| General                                                                                                    | Aggregated Notifications                                                                                |                  | - 1 |
| Notification Language     English       Subject Template     Unified Firewall Notification       Recipients     + | Aggregation Interval<br>Max. Number Of<br>Notifications Per Mail<br>Omit Mails Without<br>Notifications | 60 Min.<br>10000 |     |
|                                                                                                    | Instant Notifications<br>Max. Number Of Mails Per<br>Hour                                               | 10               | -   |

## **8 Redirect HTTP to HTTPS**

With LCOS FX version 10.10 you can enable the **Redirect HTTP to HTTPS** option in the settings for a reverse proxy frontend. This redirects HTTP requests to the configured domain or IP address to HTTPS.

UTM > Reverse Proxy > Frontends

| Reverse Proxy Frontend   |                                       | 0 X    |
|--------------------------|---------------------------------------|--------|
| 🔶 New                    |                                       |        |
|                          |                                       |        |
| Domain or IP Address     |                                       |        |
| Connection               | · · · · · · · · · · · · · · · · · · · |        |
| Port                     | 8080                                  |        |
| SSL                      | 0                                     |        |
| Use Let's Encrypt        |                                       |        |
| Certificate              | · · · · · · · · · · · · · · · · · · · |        |
| Private Key Password     |                                       |        |
| Redirect HTTP to HTTPS   |                                       |        |
| Allow "Outlook Anywhere" |                                       |        |
| Proxy Paths              | Backend URL                           | 0      |
|                          | Ť                                     | +      |
| Blocked Paths            |                                       | +      |
|                          |                                       |        |
|                          | Cancel                                | Create |